#### Інструкція з проходження тестування у системі

owl-quiz.pnu.edu.ua

Для проходження тестування виконайте наступні дії.

1. Запустіть браузер (бажано Firefox або Chrome)

2. У адресному рядку наберіть посилання <u>owl-quiz.pnu.edu.ua</u>

3. Введіть **уважно,** отриманий вами, пін-код першої дисципліни у стартовому вікні у відповідних полях. Одне поле вміщує 4 цифри.

| Введіть в<br>сеанс | заш пін-кор | <b>ц</b> , щоб розп | очаті |
|--------------------|-------------|---------------------|-------|
| 0000               | 0000        | 0000                | 0000  |
|                    | Ув          | ійти                |       |

Наприклад, PIN: 0906-7327-0004-6143

#### 4. Після заповнення натисніть Увійти

| Введіть і<br>сеанс | заш <b>пін-ко</b> д | <b>ц</b> , щоб розп | ючати |
|--------------------|---------------------|---------------------|-------|
| 0906               | 7327                | 0004                | 6143  |
|                    | y <sub>E</sub>      | зійти               |       |

## 5. Натисніть РОЗПОЧАТИ ТЕСТУВАННЯ

| C | истема тестового контролю знань    | student 00046154 |
|---|------------------------------------|------------------|
|   |                                    |                  |
|   | Тестування: українська мова_коледж |                  |
|   |                                    |                  |
|   | РОЗПОЧАТИ ТЕСТУВАННЯ               |                  |
|   |                                    |                  |

- 6. Вам завантажиться відповідне тестове завдання. У завантажених запитаннях:
  - 6.1. Відповідати можна у довільній послідовності
  - 6.2. Після обрання варіанту відповіді можна змінити варіант відповіді
  - 6.3. Справа відображається відлік часу до завершення тестування

01:00:12

| 1.   | Обидві власні назви треба писати в лапках у рядку          |                                                           |
|------|------------------------------------------------------------|-----------------------------------------------------------|
| a.   | О село Веселе, фабрика Світоч                              |                                                           |
| б.   | О холодильник Норд, місто Острог                           |                                                           |
| В.   | 🔘 готель Харків, дівчина Марійка                           |                                                           |
| г.   | О роман Плаха, печиво Сюрприз                              |                                                           |
|      |                                                            |                                                           |
| 2.   | Літеру З треба писати на місці крапок у всіх словах рядка  |                                                           |
| a.   | ро.кроїти,підлоба, беправ'я                                |                                                           |
| б.   | Очорнілий,цілення, непроста                                |                                                           |
| В.   | О ро.повісти,цементувати,пекти                             |                                                           |
| Γ.   | 🔘 бесилий, рокопати, бекрилий                              |                                                           |
|      |                                                            |                                                           |
| 3.   | Усі слова пишуться з -НН- у рядку                          |                                                           |
|      |                                                            |                                                           |
| a.   | О туманість, гречаний, юнат                                |                                                           |
| б.   | О совісн…ий, безсон…ий, прохан…я                           |                                                           |
| В.   | О гуманий, згуртований, мана                               |                                                           |
| Γ.   | О знан…я, Ган…а, старан…ий                                 |                                                           |
|      |                                                            |                                                           |
| 4.   | У котрому рядку допущено помилку при спрощенні приголосних |                                                           |
|      |                                                            |                                                           |
| a.   | О леиоористський, доолесний, корисний, консультантський    |                                                           |
| 0.   | О нижневии, проіздний, улестивии, чесний                   |                                                           |
| В.   |                                                            |                                                           |
| - L. | О обласнии, хвастливии, пантськии, невістці                |                                                           |
| -    |                                                            |                                                           |
| 5.   | подовження приголосних в усіх словах відоувається в рядку  |                                                           |
| а    |                                                            | Активація Windows                                         |
| б.   |                                                            | Перейдіть до розділу "Настройки", щоб активувати Windows. |
| в    |                                                            |                                                           |
| 0.   | ,                                                          |                                                           |

## 7. Після того, як відповіли на усі запитання, натисніть Завершити

| 21. Усі сполучники складні в рядку                                        | 00:29:44                                                  |
|---------------------------------------------------------------------------|-----------------------------------------------------------|
| а. 🔿 немовби, немовбито, через те що, та                                  |                                                           |
| б. 🔿 ніби, нібито, немов, мов                                             |                                                           |
| в. 🔿 зате, якби, якщо, мовби                                              |                                                           |
| г. 💿 начеб, начебто, тому що, і                                           |                                                           |
| 22. Форму наказового способу дієслова вжито в значенні дійсного в реченні |                                                           |
| а. 🔿 А хтось візьми та й пусти чутку про козака-характерника.             |                                                           |
| б. 🔘 Берімось краще до роботи, змагаймось за нове життя.                  |                                                           |
| в. 🔿 Не дай мені, доле, з байдужістю знатись.                             |                                                           |
| <ul> <li>Учися чужого розуму, але й свого не губи.</li> </ul>             |                                                           |
| 23. Усі службові слова є прийменниками в рядку                            |                                                           |
| а. 🔿 на чолі, від, для, чи                                                |                                                           |
| б. 🔿 поруч з, з-поміж, понад, між                                         |                                                           |
| в. 🔘 з метою, в, ані, до                                                  |                                                           |
| г. 🖲 у зв'язку з, у, не, без                                              |                                                           |
| 24. До другої дієвідміни належать усі дієслова рядка                      |                                                           |
| а. 🔘 малювати, носити, боятися                                            |                                                           |
| б. 🔿 полоти, боротися, гоїти                                              |                                                           |
| в. 🔿 ходити, об'єднатися, радіти                                          |                                                           |
| г. 💿 кричати, бачити, клеїти                                              |                                                           |
| 25. Форму лише множини мають усі іменники рядка                           |                                                           |
| а. 🔘 ріки, села, мости                                                    |                                                           |
| б. 🔿 ворота, свята, відвідини                                             |                                                           |
| в. 🔿 терези, прянощі, помиї                                               |                                                           |
| г. 🖲 бджоли, вікно, двері                                                 |                                                           |
|                                                                           | Активація Windows                                         |
|                                                                           | Перейдіть до розділу "Настройки", щоб активувати Windows. |
| SABEPEUTU                                                                 |                                                           |

Зверніть увагу, що завершити тестування (натиснути кнопку «Завершити») Ви повинні до завершення часу.

#### 8. Отримаєте результат

| Тестування: українс                  | ька мова_коледж                       |                         |                      |            |                                 |
|--------------------------------------|---------------------------------------|-------------------------|----------------------|------------|---------------------------------|
|                                      |                                       |                         |                      |            |                                 |
|                                      | Ви завершили ен                       | заменаційне випробува   | ння!                 |            |                                 |
|                                      | Зверніться до адміністр               | атора для друку Ваших р | езульт               | атів.      |                                 |
|                                      |                                       |                         |                      |            |                                 |
|                                      |                                       |                         |                      |            |                                 |
| Попередні рез                        | ультати                               |                         |                      |            |                                 |
| Попередні рез<br>завдання №          | <b>УЛЬТАТИ</b><br>Користувач          | Спроба                  | Процент              | Бал        | Дата                            |
| Попередні рез<br>ЗАВДАННЯ №          | ультати<br>Користувач<br>46154        | Спроба                  | <b>Процент</b><br>28 | Бал        | Дата<br>14-58 03-12-2           |
| Попередні рез<br>ЗАВДАННЯ №<br>34826 | <b>УЛЬТАТИ</b><br>Користувач<br>46154 | Спроба<br>1             | <b>Процент</b><br>28 | Бал<br>115 | <b>Дата</b><br>14:58 03-12-202( |

- 9. Щоб розпочати тестування з іншої дисципліни, змініть користувача:
  - 9.1. Натисніть на ідентифікатор користувача

| естування: українс                                                                                    | ька мова_коледж       |       |           |     |      |
|----------------------------------------------------------------------------------------------------|-----------------------|-------|-----------|-----|------|
| Ви завершили екзаменаційне випробування!<br>Зверніться до адміністратора для друку Ваших результатів. |                       |       |           |     |      |
| Попередні рез                                                                                         | ультати               |       |           |     |      |
| Попередні рез<br>завдання №                                                                           | ультати<br>Користувач | Спроб | а Процент | Бал | Дата |

# 9.2. Натисніть на Sign out

| Система тестового к  | онтролю знань         |                                         |                                     |               |        | student 00046154               |
|----------------------|-----------------------|-----------------------------------------|-------------------------------------|---------------|--------|--------------------------------|
| Тестування: українсь | ька мова_коледж       |                                         |                                     | •             |        |                                |
|                      | Ви за<br>Зверніться д | вершили екзамена<br>ко адміністратора д | ційне випробува<br>ля друку Ваших р | ння!<br>езуль | :      | student 00046154<br>03-12-2020 |
| Попередні резу       | ультати               |                                         |                                     | 0             |        | Sign out                       |
| ЗАВДАННЯ №           | Користувач            |                                         | Спроба                              | Процент       | Бал    | Дата                           |
| 34826                | 46154                 |                                         | 1                                   | 28            | 115    | 14:58 03-12-2020               |
|                      |                       |                                         |                                     | Су            | ма бал | ів за іспит: 115               |

10. Введіть по аналогії новий пін-код наступної дисципліни.

| Введіть в<br>сеанс | аш <b>пін-ко</b> д | <b>ц</b> , щоб розп | очати |
|--------------------|--------------------|---------------------|-------|
| 0000               | 0000               | 0000                | 0000  |
|                    | У                  | зійти               |       |